# PowerShare Instructions for Your Image Request

| Samaritan<br>Health powered by Nuance® Pov           | werShare™ Network |
|------------------------------------------------------|-------------------|
| • Creating Your Free Account                         | Page 2            |
| <ul> <li>Requesting Images from Samaritan</li> </ul> | Page 7            |
| <ul> <li>Receiving Images from Samaritan</li> </ul>  | Page 9            |
| <ul> <li>Viewing Images in PowerShare</li> </ul>     | Page 12           |
| <ul> <li>Viewing Reports from PowerShare</li> </ul>  | Page 13           |
| <ul> <li>Downloading Images to Your PC</li> </ul>    | Page 14           |
| <ul> <li>Viewing on Your PC</li> </ul>               | Page 14           |
| <ul> <li>Creating a CD, DVD, or USB</li> </ul>       | Page 15           |
| <ul> <li>PowerShare Support</li> </ul>               | Page 15           |

For people with a Smartphone, you can access PowerShare from your phone's browser.

#### **Creating Your Free Account**

1. You will receive an email invitation from Nuance PowerShare Support asking you to join Samaritan Health-Samaritan Medical Center's image sharing network.

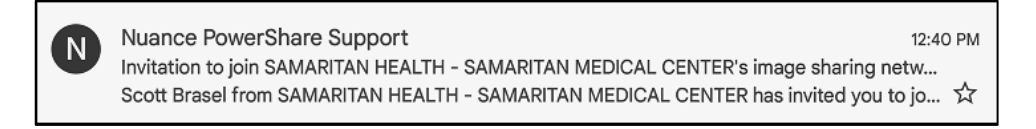

2. The email asks you to set up your personal account. Click on "Click here" to set up your account.

| Nuance <sup>®</sup> PowerShare <sup>®</sup> Network                                                                                                    |
|----------------------------------------------------------------------------------------------------|
| Scott Brasel from SAMARITAN HEALTH - SAMARITAN MEDICAL<br>CENTER has invited you to join the Nuance® PowerShare <sup>™</sup> Network.<br>Sharing images with SAMARITAN HEALTH - SAMARITAN MEDICAL<br>CENTER is quick, easy, and provided to you at no cost. |
| Click here to set up your account in just a few minutes. If you would like to learn more about the largest national image sharing network, please review the Nuance® PowerShare <sup>™</sup> Network Overview.                                              |
| Comments: Please complete the PowerShare account set-up so you<br>may electronically request and receive images from Samaritan. You<br>may also electronically request images be sent to other facilities via<br>your PowerShare account.                   |
| Please do not reply to this email.                                                                                                    |
| NUANCE                                                                                                    |
| www.nuancepowershare.com   Please do not reply to this email   © 2014 Nuance. All rights reserved.                                                                                                    |

- 3. A window will open to set-up your PowerShare account. Your email address is your username and will fill in automatically.
  - a) Create a password for your account by adding it into the password and re-enter password sections. This is the password you will use for this sign-on and subsequent sign-ons.
  - b) Check the boxes below your password and then click the Continue button.

| Nuance <sup>®</sup> PowerShare <sup>®</sup> Network                                                                                                    |
|----------------------------------------------------------------------------------------------------|
| Welcome                                                                                                    |
| All fields are required                                                                                                    |
| Name                                                                                                    |
| Steve                                                                                                    |
| Brown                                                                                                    |
| Account                                                                                                    |
| email@somewhere                                                                                                    |
|                                                                                                    |
| Password Strength: Good                                                                                                    |
|                                                                                                    |
|                                                                                                    |
| V I'm not a robot                                                                                                    |
| <ul> <li>✓ I have read and accept the Terms and Conditions</li> <li>✓ I have read and accept the HIPAA Agreement</li> <li>✓ I hereby electronically sign a</li> <li>HIPAA release for any data shared with SAMARITAN HEALTH - SAMARITAN MEDICAL CENTER in the future</li> </ul> |
| Allow SAMARITAN HEALTH - SAMARITAN MEDICAL CENTER to upload to my<br>Image Folder                                                                                                    |
| (Warning: By selecting this option you are granting full upload access to your account)                                                                                                    |
| Continue or Cancel                                                                                                    |

4. The PowerShare log in window will now appear. Click the "Bookmark this Page" button to easily return to the log in page in the future.

Enter your email address and the password you just created. Click the sign-in button.

| Nuance <sup>®</sup> Pe                                                   | owerShare <sup>®</sup> Network                                                                                                    |                                      |
|--------------------------------------------------------------------------|----------------------------------------------------------------------------------------------------|--------------------------------------|
| Welco                                                                    | ome, please sign i                                                                                                    | n.                                   |
|                                                                          | Dookra<br>Druit<br>Password                                                                                                    | 1 This Page<br>Forget Year Password? |
|                                                                          | Not a member yet? Register                                                                                                    | Sign to                              |
| NUANCE III<br>III<br>III<br>III<br>III<br>III<br>III<br>III<br>III<br>II | using this sile, you agree to Nuance terms of use. (<br>a site without express authorization is panishibled,<br>er Agreement   Privacy Policy   Contact Us or Call S<br>86<br>2014 Nuance, All rights meanved, Patent Pending. | ummercial use of<br>gport 1.466-809- |

5. The PowerShare website will open.

|                                   |      |                                                                                                    |          |   |               |                | David James -   Help   Sign Out |
|-----------------------------------|------|----------------------------------------------------------------------------------------------------|----------|---|---------------|----------------|---------------------------------|
| Nuance" <b>Power</b>              | Shar | e Network                                                                                               |          |   |               |                |                                 |
|                                   |      | Home                                                                                                    | Contacts |   | Images        | Messa          | ges                             |
| Pinned                            | ()   | Common Tasks                                                                                            |          |   |               |                |                                 |
| <ul> <li>My Images</li> </ul>     |      |                                                                                                    |          |   |               |                |                                 |
| No My Images Pinned               |      |                                                                                                    |          | 1 |               | $\uparrow$     |                                 |
| <ul> <li>Shared Images</li> </ul> |      |                                                                                                    |          |   |               | Lipload Imagos |                                 |
| No Shared Images Pinne            | d    | Request images $\leftarrow$ $\blacktriangleright$ $\rightarrow$ Share images $\leftarrow$ Upload images |          |   | opidad images |                |                                 |
| <ul> <li>Patients</li> </ul>      |      |                                                                                                    |          |   |               |                |                                 |
| No Patients Pinned                |      |                                                                                                    |          |   |               |                |                                 |
| <ul> <li>Physicians</li> </ul>    |      |                                                                                                    |          |   |               |                |                                 |
| No Physicians Pinned              |      |                                                                                                    |          |   |               |                |                                 |
| <ul> <li>Facilities</li> </ul>    |      |                                                                                                    |          |   |               |                |                                 |
| No Facilities Pinned              |      |                                                                                                    |          |   |               |                |                                 |

6. In the upper right-hand corner, hover your mouse over your name and then click on Account Settings.

|      | David James -   Help   Sign Out                                        |
|------|------------------------------------------------------------------------|
|      | Logged in as:<br>David James<br>dj274288@gmail.com<br>Account Settings |
| ages | Messages                                                               |

#### 7. Click on Personal Information

| Pinned (i)                        | Account settings                         |                          |                     |
|-----------------------------------|------------------------------------------|--------------------------|---------------------|
| <ul> <li>My Images</li> </ul>     | How your papel appears to other members  |                          |                     |
| No My Images Pinned               | now your panel appears to other members. |                          |                     |
| <ul> <li>Shared Images</li> </ul> | <ul> <li>David James</li> </ul>          |                          |                     |
| No Shared Images Pinned           | Patient                                  |                          |                     |
| ▼ Patients                        |                                          |                          |                     |
| No Patients Pinned                |                                          |                          |                     |
| <ul> <li>Physicians</li> </ul>    |                                          |                          |                     |
| No Physicians Pinned              |                                          | $\cap$                   |                     |
| <ul> <li>Facilities</li> </ul>    | ň                                        | E C                      | C                   |
| No Facilities Pinned              |                                          |                          |                     |
|                                   | Personal Information                     | Password                 | Account Information |
|                                   | Photo<br>Britage Settinge                | Notification Preferences | Patient ID          |
|                                   | Filvacy Settings                         |                          |                     |

8. Complete the sections and then click Save. By doing so, any image request forms you complete will have this information automatically added (step #3 in the request images from Samaritan section)

| 0                                 | Change your user settings                                   |
|-----------------------------------|-------------------------------------------------------------|
| <ul> <li>My Images</li> </ul>     | Poquirod                                                    |
| No My Images Pinned               | Required                                                    |
| <ul> <li>Shared Images</li> </ul> | David                                                       |
| No Shared Images Pinned           |                                                             |
|                                   | James                                                       |
| <ul> <li>Patients</li> </ul>      |                                                             |
| No Patients Pinned                | di27/288@amail.com                                          |
| <ul> <li>Physicians</li> </ul>    | ujz i 4200 (egimail.com                                     |
| No Physicians Pinned              | Ontional                                                    |
| Facilities                        | Optional                                                    |
| ivo racilities Pinned             | Time Zone Preference (UTC-05:00) Eastern Time (US & Canada) |
|                                   |                                                             |
|                                   | Date of Birth (mm/dd/yyyy) 12 / 14 / 1988                   |
|                                   | ● Male ○ Female                                             |
|                                   | 89 Cows Bed Drive                                           |
|                                   | Address2                                                    |
|                                   | Pillar Point                                                |
|                                   | New York 🗸                                                  |
|                                   | 13689                                                       |
|                                   | 315-123-4567                                                |

9. Go back to the account settings page and select Patient ID.

| Pinned (j)                        | Account settings                                  |
|-----------------------------------|---------------------------------------------------|
| <ul> <li>My Images</li> </ul>     | How your papel appears to other members           |
| No My Images Pinned               |                                                   |
| <ul> <li>Shared Images</li> </ul> | David James                                       |
| No Shared Images Pinned           | Pillar Point, NY 13689<br>Patient                 |
| <ul> <li>Patients</li> </ul>      |                                                   |
| No Patients Pinned                |                                                   |
| <ul> <li>Physicians</li> </ul>    |                                                   |
| No Physicians Pinned              |                                                   |
| <ul> <li>Facilities</li> </ul>    |                                                   |
| No Facilities Pinned              | Personal Information Password Account Information |
|                                   | reisonal mornation rassword Account mornation     |
|                                   | Photo Notification Preferences Patient ID         |
|                                   | Privacy Settings                                  |

- 10. Please upload a scanned copy or a picture of your driver's license, state ID card, or military ID.
  - a. Click Select File button and then find the file containing your ID.

| Pinned                                                                                                    | () | Modify Patient ID Photo                                                                                 |
|----------------------------------------------------------------------------------------------------|----|----------------------------------------------------------------------------------------------------|
| <ul> <li>✓ My Images</li> <li>No My Images Pinned</li> <li>✓ Shared Images</li> </ul>                                            |    | Current Patient Photo<br>You currently do not have a Patient ID photo.                                  |
| Vo Snared Images Pinned     Vo Patients     No Patients Pinned     Vo Patients Pinned     No Physicians     No Physicians Pinned |    | You can upload a JPG, GIF or PNG file for your Patient ID with a maximum file size of 3MB.  Select file |
| ▼ Facilities<br>No Facilities Pinned                                                                                             |    | Upload Photo or Cancel                                                                                  |

b. Click Upload Photo

| Pinned                            | () | Modify Patient    | ID Photo                  |                      |             |
|-----------------------------------|----|-------------------|---------------------------|----------------------|-------------|
| <ul> <li>My Images</li> </ul>     |    | Comment Define (  | N                         |                      |             |
| No My Images Pinned               |    | Current Patient F | noto                      |                      |             |
| <ul> <li>Shared Images</li> </ul> |    | You currently do  | not have a Patient ID ph  | ioto.                |             |
| No Shared Images Pinned           |    | You can upload a  | a JPG, GIF or PNG file fo | or your Patient ID w | ith a maxim |
| ▼ Patients                        |    | Picture ID P      | NG                        | Chango               | Domovo      |
| No Patients Pinned                |    | picture ID.P      | 10                        | Change               | Remove      |
| <ul> <li>Physicians</li> </ul>    |    |                   |                           |                      |             |
| No Physicians Pinned              |    |                   |                           |                      |             |
| <ul> <li>Facilities</li> </ul>    |    | Upload Photo      | or Cancel                 |                      |             |
| No Facilities Pinned              | V  |                   |                           |                      |             |
|                                   |    |                   |                           |                      |             |
|                                   |    |                   |                           |                      |             |
|                                   |    |                   |                           |                      |             |
|                                   |    |                   |                           |                      |             |
|                                   |    |                   |                           |                      |             |

c. Move the sides, top, and bottom of the crop box to be around your ID. Click the Save button when done.

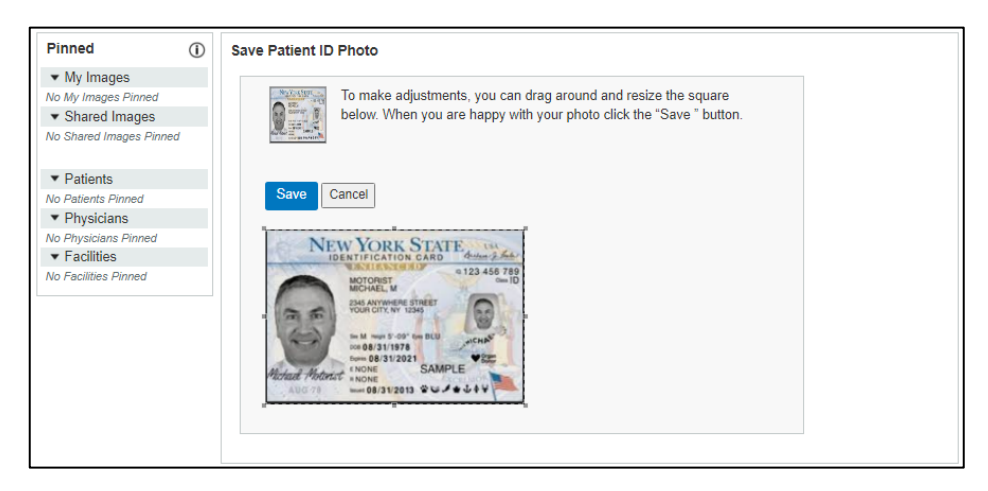

11. Go back to the account settings page and select Notification Preferences.

| Pinned (j)                        | Account settings                                  |
|-----------------------------------|---------------------------------------------------|
| ▼ My Images                       | How your panel appears to other members           |
| No My Images Pinned               |                                                   |
| <ul> <li>Shared Images</li> </ul> | David James                                       |
| No Shared Images Pinned           | Pillar Point, NY 13689                            |
| ▼ Patients                        |                                                   |
| No Patients Pinned                |                                                   |
| <ul> <li>Physicians</li> </ul>    |                                                   |
| No Physicians Pinned              |                                                   |
| <ul> <li>Facilities</li> </ul>    |                                                   |
| No Facilities Pinned              |                                                   |
|                                   | Personal Information Password Account Information |
|                                   | Photo Notification Preferences Patient ID         |
|                                   | Privacy Settings                                  |

a. Check the box next to 'Image sets are shared with me' and then click Save button.

| Pinned (i)                        | Change Notification Settings                                                                                        |
|-----------------------------------|----------------------------------------------------------------------------------------------------|
| <ul> <li>My Images</li> </ul>     |                                                                                                    |
| No My Images Pinned               | Send me an email when:                                                                                              |
| <ul> <li>Shared Images</li> </ul> |                                                                                                    |
| No Shared Images Pinned           | General Notifications                                                                                               |
|                                   | Messages are sent to me                                                                                             |
| <ul> <li>Patients</li> </ul>      | Contact requests are sent to me                                                                                     |
| No Patients Pinned                | I Image cats are chared with me                                                                                     |
| Physicians                        |                                                                                                    |
| Facilities                        | I copy an image set successfully                                                                                    |
| No Facilities Pinned              | Image Upload Notifications                                                                                          |
|                                   | Images are uploaded by users within my business account                                                             |
|                                   | Images are uploaded by any of my contacts                                                                           |
|                                   | An image set fails to upload to my account                                                                          |
|                                   |                                                                                                    |
|                                   | * Even if you opt out of email notifications, you will still receive notifications in your PowerShare messages tab. |
|                                   | Save or Cancel                                                                                                    |
|                                   |                                                                                                    |

12. Click the Home tab.

#### Great job - Your account is now ready for use.

#### **Requesting Images from Samaritan**

- 1. Log into the PowerShare website.
- 2. Click on Contacts tab.

| Nuance° <b>PowerSha</b>           | re" Network  | · L            | ļ            |                  |  |
|-----------------------------------|--------------|----------------|--------------|------------------|--|
|                                   | Home         | Conta          | cts Images   | Messages         |  |
| Pinned (j                         | Common Ta    | sks            |              |                  |  |
| <ul> <li>My Images</li> </ul>     |              |                |              |                  |  |
| No My Images Pinned               |              |                | $\mathbf{T}$ | $\uparrow$       |  |
| <ul> <li>Shared Images</li> </ul> |              | Dequest Images |              |                  |  |
| No Shared Images Pinned           | $\checkmark$ | Request images |              | jes Dioau images |  |
| <ul> <li>Patients</li> </ul>      |              |                |              |                  |  |
| No Patients Pinned                |              |                |              |                  |  |
| <ul> <li>Physicians</li> </ul>    |              |                |              |                  |  |
| No Physicians Pinned              |              |                |              |                  |  |
| <ul> <li>Facilities</li> </ul>    |              |                |              |                  |  |
| No Facilities Pinned              |              |                |              |                  |  |

- 3. All contacts for your account will appear here. Since Samaritan sent you an invitation, it will appear here in your contacts list.
  - a) Hover your mouse over the blue triangle to the right of the contact listing.
  - b) From the drop down, click on Request Images

|                                                                  |    | Home                                                                                                    | Contacts                   | Images                                  | Messages    |                  |
|------------------------------------------------------------------|----|----------------------------------------------------------------------------------------------------|----------------------------|-----------------------------------------|-------------|------------------|
| Pinned                                                           | () | Contacts                                                                                                    | Showing 1 to 1 of 1 Search | Results                                 |             | Add New Contacts |
| <ul> <li>My Images</li> </ul>                                    |    | Filter by: All Contacts                                                                                                    |                            | GHLIKIMNOP                              | ORSTUVWXYZ# | << < 1 > >>      |
| No My Images Pinned                                              |    | · ·····                                                                                                    | 10 10 00 21                | 0                                       |             |                  |
| <ul> <li>Shared Images</li> </ul>                                |    | S                                                                                                    |                            |                                         |             |                  |
| Vo Shared Images Pinned  Patients No Patients Pinned  Physicians | 1  | SAMARITAN HEALTH - SAMARITAN MEDICAL CENTER Hub<br>830 WASHINGTON ST, WATERTOWN, NY 13601-4034<br>Facility / General Acute Care Hospital<br>Primary Phone Number: (315) 785-4699 | ıb                         | Pin to Sidebar<br>Preferences<br>Remove |             |                  |
| No Physicians Pinned                                             |    |                                                                                                    |                            |                                         |             | Request Images   |
| <ul> <li>Facilities</li> </ul>                                   |    |                                                                                                    |                            |                                         |             | Send a Message   |
| No Facilities Pinned                                             |    |                                                                                                    |                            |                                         |             | Share Images     |
|                                                                  |    |                                                                                                    |                            |                                         |             |                  |

4. A Create Your Image Request form appears.

Any information you completed during your account creation will appear here. You will need to add information on the images you are requesting.

- a) Choose whether the priority is STAT, Urgent or Routine.
- b) In the description section, tell us what you need.
- c) Click the Send Request button

| Pinned (                          | Create Your Image Request                                                                                            |
|-----------------------------------|----------------------------------------------------------------------------------------------------|
| <ul> <li>My Images</li> </ul>     | To hole identify your images places fill out the additional information                                              |
| No My Images Pinned               | to help identity your images, please fill out the additional information.                                            |
| <ul> <li>Shared Images</li> </ul> | Requested By: Request will be sent to                                                                                |
| No Shared Images Pinned           | Name: David James Facility: SAMARITAN HEALTH - SAMARITAN MEDICAL                                                     |
|                                   | Email Address: dj274288@gmail.com CENTER                                                                             |
| <ul> <li>Patients</li> </ul>      | Address: 830 WASHINGTON ST, WATERTOWN, NY                                                                            |
| No Patients Pinned                |                                                                                                    |
| <ul> <li>Physicians</li> </ul>    | Patient Information                                                                                                  |
| No Physicians Pinned              | Name: David James                                                                                                    |
| <ul> <li>Facilities</li> </ul>    | Date of Birth: 12/14/1988                                                                                            |
| No Facilities Pinned              | Sex: M                                                                                                    |
|                                   | Address1: 89 Cows Bed Drive                                                                                          |
|                                   | Address2:                                                                                                    |
|                                   | City: Pillar Point                                                                                                   |
|                                   | State: NY                                                                                                    |
|                                   | Zip: 13689                                                                                                    |
|                                   | Phone: 315-123-4567                                                                                                  |
|                                   | Change Datient Infe                                                                                                  |
|                                   | Ghange Patent into                                                                                                   |
|                                   |                                                                                                    |
|                                   | Image Information                                                                                                    |
|                                   |                                                                                                    |
|                                   |                                                                                                    |
|                                   | Optional                                                                                                    |
|                                   | Image Date                                                                                                    |
|                                   | Physician                                                                                                    |
|                                   | Modality                                                                                                    |
|                                   | Body Part                                                                                                    |
|                                   | All chest x-rays and CT studies from May 1, 2020 through today.                                                      |
| L                                 |                                                                                                    |
|                                   |                                                                                                    |
|                                   |                                                                                                    |
|                                   |                                                                                                    |
|                                   |                                                                                                    |
|                                   |                                                                                                    |
|                                   |                                                                                                    |
|                                   |                                                                                                    |
|                                   | Note: On side above free land them ("e") and encodes them ("s") will be accessed from the description of the "       |
|                                   | ivole: special characters less than ( < ) and greater than ( > ) will be removed from the description automatically. |
| F                                 |                                                                                                    |
| L                                 | Send Request or Cancel                                                                                               |

<u>Note:</u> If you want images to go to another facility, please type that you want us to send studies to that facility. If not a local facility, please add as much address information as you have to assist us in completing your request.

Example: *Please send* all chest x-rays and CT studies from May 1, 2020 through today *to Roswell Cancer Center, Buffalo, N.Y.* 

5. An Image Request Confirmation will appear

| Pinned                            | í | Image Request Confirmation                                                               |
|-----------------------------------|---|------------------------------------------------------------------------------------------|
| <ul> <li>My Images</li> </ul>     |   | Your image request was successfully sent to SAMARITAN HEALTH - SAMARITAN MEDICAL CENTER. |
| No My Images Pinned               |   |                                                                                          |
| <ul> <li>Shared Images</li> </ul> |   |                                                                                          |
| No Shared Images Pinned           |   |                                                                                          |
| <ul> <li>Patients</li> </ul>      |   |                                                                                          |
| No Patients Pinned                |   |                                                                                          |
| <ul> <li>Physicians</li> </ul>    |   |                                                                                          |
| No Physicians Pinned              |   |                                                                                          |
| <ul> <li>Facilities</li> </ul>    |   |                                                                                          |
| No Facilities Pinned              |   |                                                                                          |

### **Receiving Images from Samaritan**

1. You will receive an email notification once your images have arrived in your account.

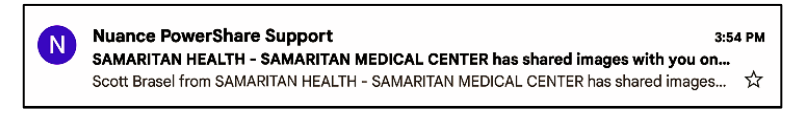

2. Open the PowerShare website and then click on Images tab.

|                                   |            |                        |           |                     |                |            | <u>David James</u> -   <u>Help</u>   <u>Sign Out</u> |
|-----------------------------------|------------|------------------------|-----------|---------------------|----------------|------------|------------------------------------------------------|
| Nuance <sup>®</sup> Power         | Shar       | e <sup>-</sup> Network |           |                     | $\sqrt{1}$     |            |                                                      |
|                                   |            | Home                   | Contacts  |                     | Images         | Messag     | es                                                   |
| Pinned                            | <b>(i)</b> | Common Tasks           |           |                     |                |            |                                                      |
| <ul> <li>My Images</li> </ul>     |            |                        |           |                     |                |            |                                                      |
| No My Images Pinned               |            |                        |           | $\mathbf{T}$        |                | $\uparrow$ |                                                      |
| <ul> <li>Shared Images</li> </ul> |            | Doguo                  | et Imagos |                     | Share Images   |            | Lipload Imagos                                       |
| No Shared Images Pinned           | 1          | ✓ Reque:               | stimayes  | $\overline{\nabla}$ | Share intrages |            | opidad images                                        |
| <ul> <li>Patients</li> </ul>      |            |                        |           |                     |                |            |                                                      |
| No Patients Pinned                |            |                        |           |                     |                |            |                                                      |
| <ul> <li>Physicians</li> </ul>    |            |                        |           |                     |                |            |                                                      |
| No Physicians Pinned              |            |                        |           |                     |                |            |                                                      |
| <ul> <li>Facilities</li> </ul>    |            |                        |           |                     |                |            |                                                      |
| No Facilities Pinned              |            |                        |           |                     |                |            |                                                      |

3. A list of studies shared with you appear under All Images

| Nuance* PowerShare N               | letwork           |                    |          |                  |             |
|------------------------------------|-------------------|--------------------|----------|------------------|-------------|
| 9                                  | Home              | Contacts Im-       | ages     | Messages         |             |
| SHOW: All Images 🗸                 |                   |                    |          | Refresh          | ear Filters |
| Name                               | Upload Date (ET)  | V DICOM Study Date | Modality | Source           | Owner<br>T  |
| JAMES<br>DAVID<br>8/12/1941<br>559 | 10/27/2022 3:53pm | 10/27/2021 8:00am  | ст       | SAMARITAN HEALTH | Shared      |
| □ JAMES                            | 10/27/2022 3:52pm | 10/27/2022 7:40am  | СТ       | SAMARITAN HEALTH | Shared      |
| 2 JAMES<br>DAVID<br>8/12/1941      | 10/27/2022 3:52pm | 10/27/2021 12:24pm | CR       | SAMARITAN HEALTH | Shared      |
| 2 JAMES<br>DAVID<br>8/12/1941      | 10/27/2022 3:52pm | 10/27/2022 1:39pm  | CR       | SAMARITAN HEALTH | Shared      |

4. Studies that are shared with you will appear under **All Images**.

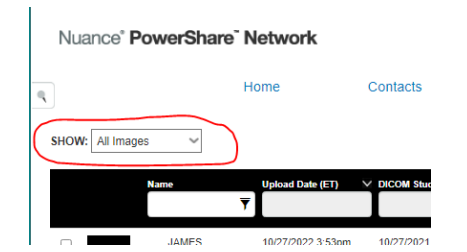

5. To save your studies to your account, click on the study, then click the Copy button.

| SHO | N: All Image | es 👻                       |               |                    |               | Refresh             | Clear Filters | Upload Images                                                                                           |
|-----|--------------|----------------------------|---------------|--------------------|---------------|---------------------|---------------|----------------------------------------------------------------------------------------------------|
|     |              | Name                       | Upload Date ( | ET) V DICOM Study  | Date Modality | Source              | Owner         | Viewer Option                                                                                           |
|     | 559          | JAMES<br>DAVID<br>8/12/194 | 10/27/2022 3  | :53pm 10/27/2021 8 | :00am CT      | SAMARITAN HEALT<br> | 'H Shared     | Actions                                                                                                 |
|     | 598          | JAMES<br>DAVID<br>8/12/194 | 10/27/2022 3  | :52pm 10/27/2022 7 | :40am CT      | SAMARITAN HEALT<br> | "H Shared     | Unshare these images<br>View Share History<br>Download PCOM                                             |
|     | 2            | JAMES<br>DAVID<br>8/12/194 | 10/27/2022 3  | :52pm 10/27/2021 1 | 2:24pm CR     | SAMARITAN HEALT<br> | 'H Shared     | Copy<br>Delete Studies                                                                                  |
|     | 2            | JAMES<br>DAVID<br>8/12/194 | 10/27/2022 3  | :52pm 10/27/2022 1 | :39pm CR      | SAMARITAN HEALT     | "H Shared     | <ul> <li>Summary</li> <li>Name: JAMES, DAVID</li> <li>DOB: 8/12/1941</li> <li>MRN: SMCJAMDAV</li> </ul> |

To select more than one study, click the box next to the image icon, then click the Copy button.

| SHOV | V: All Image | es | ~                           |                    |                    |          | Refresh              | ar Filters | Upload Images                                                                         |
|------|--------------|----|-----------------------------|--------------------|--------------------|----------|----------------------|------------|---------------------------------------------------------------------------------------|
|      |              | Na | me<br>T                     | Upload Date (ET) 🔍 | DICOM Study Date   | Modality | Source               | Owner      | ✓ Viewer Option                                                                       |
|      | 559          | 0  | JAMES<br>DAVID<br>8/12/1941 | 10/27/2022 3:53pm  | 10/27/2021 8:00am  | ст       | SAMARITAN HEALTH     | Shared     | Basic Clinical<br>4 Studies Selected Show Unselect All                                |
|      | 598          | 0  | JAMES<br>DAVID<br>8/12/1941 | 10/27/2022 3:52pm  | 10/27/2022 7:40am  | СТ       | SAMARITAN HEALTH     | Shared     | <ul> <li>Actions</li> <li>Share these Images</li> <li>Unshare these Images</li> </ul> |
|      | 2            | ø  | JAMES<br>DAVID<br>8/12/1941 | 10/27/2022 3:52pm  | 10/27/2021 12:24pm | CR       | SAMARITAN HEALTH<br> | Shared     | View Share History<br>Download DICOM                                                  |
|      | 2            |    | JAMES<br>DAVID<br>8/12/1941 | 10/27/2022 3:52pm  | 10/27/2022 1:39pm  | CR       | SAMARITAN HEALTH<br> | Shared     | Delete Studies                                                                        |

6. An Image transfer confirmation box appears. Click Confirm to continue.

| Date                            | Modality | Body Part | Patient Name | #Images | Status | Cost    |
|---------------------------------|----------|-----------|--------------|---------|--------|---------|
| 10/27/21,<br>8:00:43<br>AM.000  | СТ       | CHEST     | JAMES, DAVID | 559     | ОК     | \$ 0.00 |
| 10/27/22,<br>7:40:12<br>AM.000  | СТ       | CHEST     | JAMES, DAVID | 598     | OK     | \$ 0.00 |
| 10/27/21,<br>12:24:53<br>PM.000 | CR       | CHEST     | JAMES, DAVID | 2       | ОК     | \$ 0.00 |
| 10/27/22,<br>1:39:14<br>PM.000  | CR       | CHEST     | JAMES, DAVID | 2       | ОК     | \$ 0.00 |
| Total                           |          |           |              |         |        | \$ 0.00 |

7. An Image transfer result box appears. Click Close to continue.

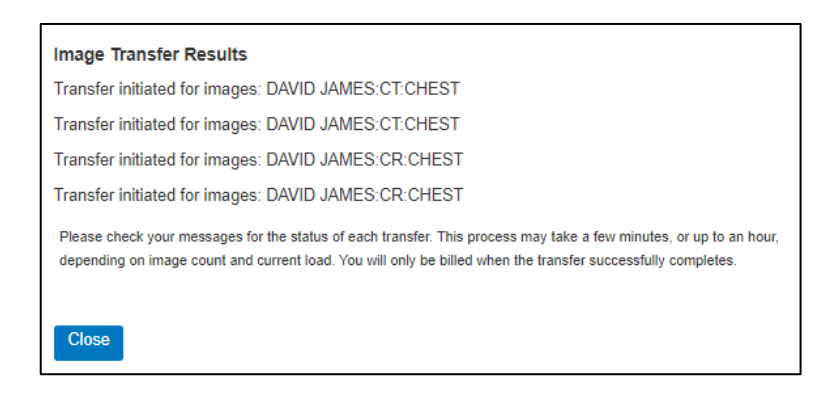

**Note:** Disregard message "You will be billed when the transfer successfully completes." You have a free account though Samaritan.

8. Studies that are COPIED are saved to your account and will appear under My Images.

| SHO | W: My Imag | les |                             |                    |                    |          | Refresh Clear Filte                        | rs<br>Upload Images                                          |
|-----|------------|-----|-----------------------------|--------------------|--------------------|----------|--------------------------------------------|--------------------------------------------------------------|
|     |            | Na  | me                          | Upload Date (ET)   | DICOM Study Date   | Modality | Source         Owner           T         T | ✓ Viewer Option     Basic   Clinical                         |
|     | 598        | Ø   | JAMES<br>DAVID<br>8/12/1941 | 11/01/2022 12:23pm | 10/27/2022 7:40am  | СТ       | David James Mine                           | ✓ Actions                                                    |
|     | 559        | 0   | JAMES<br>DAVID<br>8/12/1941 | 11/01/2022 12:23pm | 10/27/2021 8:00am  | СТ       | David James Mine                           | Unshare these Images<br>View Share History<br>Download DICOM |
|     | 2          | Ø   | JAMES<br>DAVID<br>8/12/1941 | 11/01/2022 12:23pm | 10/27/2022 1:39pm  | CR       | David James Mine                           | Copy<br>Delete Studies                                       |
|     | 2          | Ø   | JAMES<br>DAVID<br>8/12/1941 | 11/01/2022 12:23pm | 10/27/2021 12:24pm | CR       | David James Mine                           |                                                              |

The studies are now in your account and available for 45 days.

## **Viewing Images in PowerShare**

Click on the study to highlight it and then click the Basic or Clinical button.

| SHOW: | All Image | IS  | $\sim$                      |   |                   |                    |          | Refresh Cle      | ar Filters | Upload Images                                                |
|-------|-----------|-----|-----------------------------|---|-------------------|--------------------|----------|------------------|------------|--------------------------------------------------------------|
|       |           | Nai | me                          | Ŧ | Upload Date (ET)  | DICOM Study Date   | Modality | Source       T   | Owner      | Viewer Option<br>Basic Clinical                              |
|       | 559       | Ø   | JAMES<br>DAVID<br>8/12/1941 |   | 10/27/2022 3:53pm | 10/27/2021 8:00am  | СТ       | SAMARITAN HEALTH | Shared     | ✓ Actions                                                    |
|       | 598       | 0   | JAMES<br>DAVID<br>8/12/1941 |   | 10/27/2022 3:52pm | 10/27/2022 7:40am  | СТ       | SAMARITAN HEALTH | Shared     | Unshare these Images<br>View Share History<br>Download DICOM |
|       | 2         | Ø   | JAMES<br>DAVID<br>8/12/1941 |   | 10/27/2022 3:52pm | 10/27/2021 12:24pm | CR       | SAMARITAN HEALTH | Shared     | Copy<br>Delete Studies                                       |
| 0     | 15        |     | JAMES                       |   | 10/27/2022 3:52pm | 10/27/2022 1:39pm  | CR       | SAMARITAN HEALTH | Shared     | Summary                                                      |

A viewer window will open with the study's images.

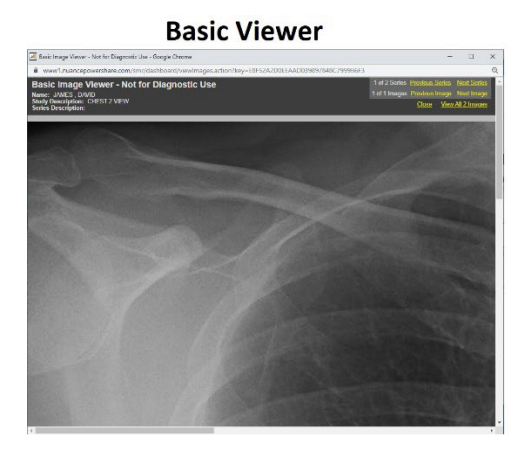

**Clinical Viewer** 

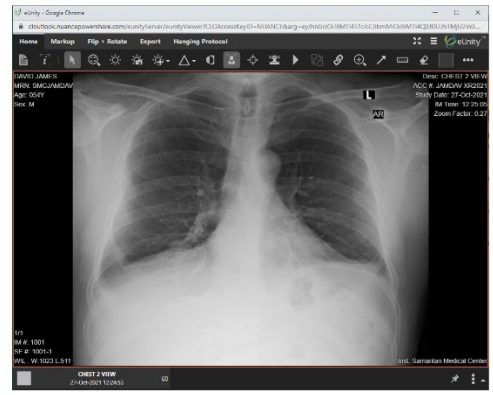

## **Viewing Reports in PowerShare**

1. Click on the blue colored paperclip to view your report.

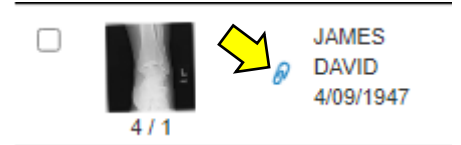

2. A new window will open.

Click on the blue colored attachment name to download the attachment to your PC.

|            | JAN                      | nes, david 4/08 | 11341             |                        |                                                                                                    |        |
|------------|--------------------------|-----------------|-------------------|------------------------|----------------------------------------------------------------------------------------------------|--------|
| Add an A   | Attachment               |                 | Select file       |                        |                                                                                                    |        |
| Descriptio | n (optional)<br>r Cancel |                 | <i>ti</i>         |                        | Name: JAMES, DAVID<br>DOB: 4/09/1947<br>MRN: SMC634235<br>Accession: XR20220328-122<br>DICOM Study Date/Time:<br>3/28/2022 3:03m            |        |
| Date       | Attachment               | By User         | User Email        | Description            | Modality: CR,SR<br>Body Part:<br>Description: Ankle, Ap-Lat                                                                                 |        |
| 4/10/2023  | M0436620.pdf             | Scott Brasel    | sbrasel@shsny.com | Ankle X-Ray Re<br>port | Institution: Samaritan Medical<br>Center<br>Source: SAMARITAN HEALTH<br>SAMARITAN MEDICAL CENTER<br>Referring Physician:<br>UNKNOWN^UNKNOWN | -<br>R |

- 3. To open and view the report, you can either:
  - a. double click the file from the download bar at bottom of your browser window.

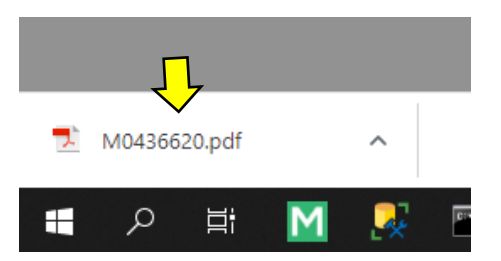

b. Go to the download folder on your PC to open and view the report.

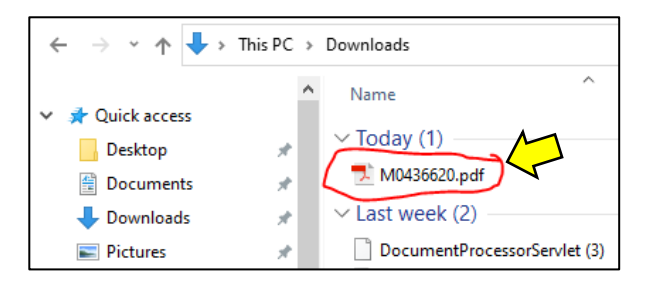

#### **Downloading Images to Your PC**

- 1. Go to My Images
- 2. Highlight the study you want to download and then click on Download DICOM.

| SHOW: My Ima | ages 🗸                      |                    |                    |          | Refresh     | lear Filters | Upload Images                                     |
|--------------|-----------------------------|--------------------|--------------------|----------|-------------|--------------|---------------------------------------------------|
|              | Name                        | Upload Date (ET)   | DICOM Study Date   | Modality | Source      | Owner        | ✓ Viewer Option           Basic         Clinical  |
| 598          | JAMES<br>DAVID<br>8/12/1941 | 11/01/2022 12:23pm | 10/27/2022 7:40am  | СТ       | David James | Mine         | 1 Study Selected Show<br>Unselect All             |
| 559          | JAMES<br>DAVID<br>8/12/1941 | 11/01/2022 12:23pm | 10/27/2021 8:00am  | СТ       | David James | Mine         | ✓ Actions Share these Images Unshare these Images |
| 2            | JAMES<br>DAVID<br>8/12/1941 | 11/01/2022 12:23pm | 10/27/2022 1:39pm  | CR       | David James | Mine         | View Share History<br>Download DICOM<br>Copy      |
|              | JAMES<br>DAVID<br>8/12/1941 | 11/01/2022 12:23pm | 10/27/2021 12:24pm | CR       | David James | Mine         | V Summary Name: IAMES, DAV/ID                     |

3. A download DICOM box will appear. Click Yes to include the viewer

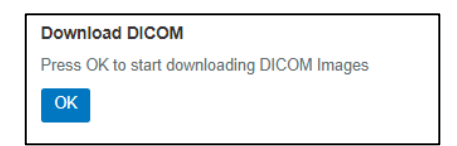

4. A zip file containing the study and the viewer is then downloaded to the Downloads folder on your PC.

| SHOV  | V: My Imag                                         | les       | ~                           |    |                    |     |                 |          |   | Refresh     | Clear F | ilters  |
|-------|----------------------------------------------------|-----------|-----------------------------|----|--------------------|-----|-----------------|----------|---|-------------|---------|---------|
|       |                                                    | Nai       | me                          | Ŧ  | Upload Date (ET)   |     | OM Study Date   | Modality | ۲ | Source      | o,<br>▼ | mer     |
|       | 598                                                | 0         | JAMES<br>DAVID<br>8/12/1941 |    | 11/01/2022 12:23pm | 10/ | 27/2022 7:40am  | СТ       |   | David James | М       | ne      |
|       | 559                                                | 0         | JAMES<br>DAVID<br>8/12/1941 |    | 11/01/2022 12:23pm | 10/ | 27/2021 8:00am  | СТ       |   | David James | М       | ne      |
|       | 2                                                  | 0         | JAMES<br>DAVID<br>8/12/1941 |    | 11/01/2022 12:23pm | 10/ | 27/2022 1:39pm  | CR       |   | David James | М       | ne      |
|       | 2                                                  | Ø         | JAMES<br>DAVID<br>8/12/1941 |    | 11/01/2022 12:23pm | 10/ | 27/2021 12:24pm | CR       |   | David James | м       | ne      |
| Showi | ing 1 to 4 of<br>vious Ne:<br>David-Jame<br>205 MB | 4 en<br>d | tries<br>AVIzip             | ^) |                    |     |                 |          |   | Shov        | v 25 v  | entries |

| $\leftarrow \rightarrow \checkmark \uparrow \blacksquare$ This PC |         |               |           |
|-------------------------------------------------------------------|---------|---------------|-----------|
| 📌 Quick access                                                    | ^       | V Folders (7) |           |
| Desktop                                                           | *       | 3D Objects    | Desktop   |
| Documents                                                         | *       |               |           |
| 🕹 Downloads                                                       | *       | Documents     | Downloads |
| Pictures                                                          | 1       |               |           |
| E Desktop                                                         |         | <b>—</b>      |           |
| Documents                                                         |         | Music         | Pictures  |
| Fluency Workflow Docum                                            | entatio |               |           |
| Patient PowerShare Project                                        | t       | Videos        |           |
| <ul> <li>OneDrive</li> </ul>                                      |         |               |           |

### Viewing Images on Your PC

1. Right click on the zip file and select "Extract All" from the dropdown menu

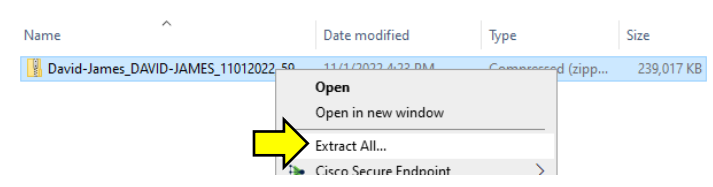

2. Select the destination folder using the Browse button and then click Extract button.

| <ul> <li>Extract Compressed (Zipped) Folders</li> </ul>                       | ×     |
|-------------------------------------------------------------------------------|-------|
| Select a Destination and Extract Files                                        |       |
| Files will be extracted to this <u>f</u> older:                               |       |
| C:\Users\SBRASEL\Downloads\Steve-Brown_TEST-PRACTICE_09222021_45922882 Browse |       |
| Show extracted files when complete                                            |       |
|                                                                               |       |
|                                                                               |       |
|                                                                               |       |
|                                                                               |       |
|                                                                               |       |
|                                                                               |       |
| Extract C                                                                     | ancel |

3. The folder containing the extracted files should open automatically.

If it does not, open the unzipped file from the location you extracted the folder to.

4. To launch the viewer, click on "start\_viewer.bat"

| ^                |                     |                    |      |
|------------------|---------------------|--------------------|------|
| Name             | Date modified       | Туре               | Size |
| DICOM            | 10/12/2021 10:46 AM | File folder        |      |
| extra            | 10/12/2021 10:46 AM | File folder        |      |
| 📙 java           | 10/12/2021 10:46 AM | File folder        |      |
| 📙 lib            | 10/12/2021 10:47 AM | File folder        |      |
| 📙 logs           | 10/12/2021 10:47 AM | File folder        |      |
| 💿 autorun.bat    | 10/12/2021 10:46 AM | Windows Batch File | 11   |
| Autorun.inf      | 10/12/2021 10:46 AM | Setup Information  | 11   |
| README.txt       | 10/12/2021 10:47 AM | Text Document      | 21   |
| start_viewer.bat | 10/12/2021 10:47 AM | Windows Batch File | 21   |
| start_viewer.sh  | 10/12/2021 10:47 AM | SH File            | 11   |

A basic image viewer will open to display your images.

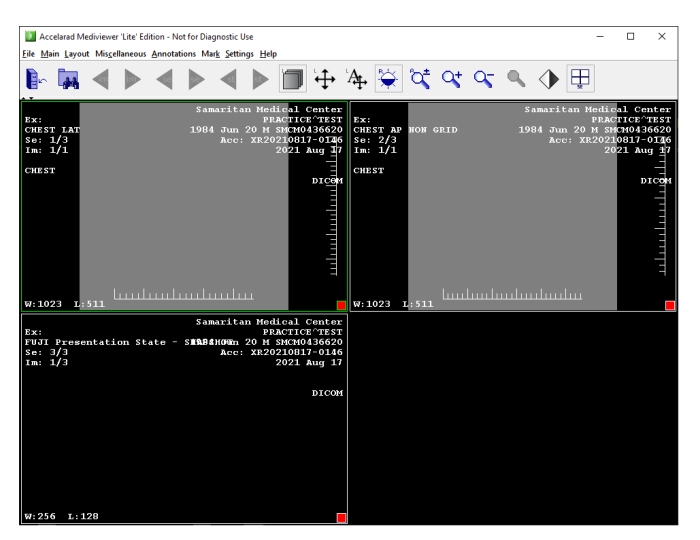

### Create Your Own cd/dvd or USB Copy

1. In the folder containing the extracted files you downloaded, select all the folders and files.

| Steve-Brown_TEST-PRACTICE_09222021_45922882 |                     |                    |      |      |  |  |
|---------------------------------------------|---------------------|--------------------|------|------|--|--|
| Name                                        | Date modified       | Туре               | Size |      |  |  |
| DICOM                                       | 10/12/2021 10:46 AM | File folder        |      |      |  |  |
| extra                                       | 10/12/2021 10:46 AM | File folder        |      |      |  |  |
| 📊 java                                      | 10/12/2021 10:46 AM | File folder        |      |      |  |  |
| 📊 lib                                       | 10/12/2021 10:47 AM | File folder        |      |      |  |  |
| logs                                        | 10/12/2021 10:47 AM | File folder        |      |      |  |  |
| 💿 autorun.bat                               | 10/12/2021 10:46 AM | Windows Batch File |      | 1 KB |  |  |
| 📓 Autorun.inf                               | 10/12/2021 10:46 AM | Setup Information  |      | 1 KB |  |  |
| README.txt                                  | 10/12/2021 10:47 AM | Text Document      |      | 2 KB |  |  |
| start_viewer.bat                            | 10/12/2021 10:47 AM | Windows Batch File |      | 2 KB |  |  |
| start_viewer.sh                             | 10/12/2021 10:47 AM | SH File            |      | 1 KB |  |  |

2. Copy and paste those files to your cd/dvd or USB drive.

Once the disc is complete, inserting the disc into a drive should automatically launch the viewer.

For the USB, you will have to click on the "start\_viewer.bat" file to launch the viewer.

#### **PowerShare Support**

If you are experiencing problems with PowerShare, please call support at **1-866-809-4746.** That number as well as a contact email to PowerShare can be found at the bottom of PowerShare window.

| NUANCE | By using this site, you agree to Nuance terms of use. Commercial Anis site without express authorization is prohibited. User Agreement   Privacy Policy    Contact Us or Call Support: 1-866-809-4746 © 2023 Nuance, All rights reserved, Patent Pending. | ? |
|--------|----------------------------------------------------------------------------------------------------|---|
|        |                                                                                                    |   |

You can also access the "Show Me How To" section once logged into PowerShare by clicking on the blue question mark in the lower right-hand corner.

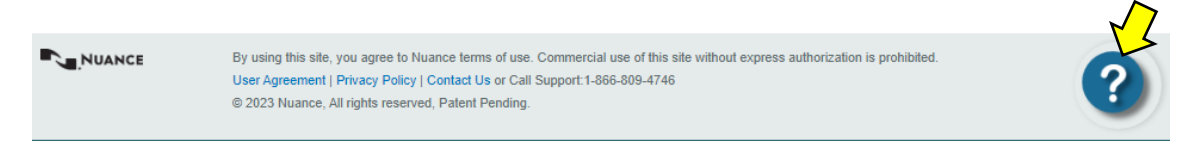

Click on a title and the website will walk you through the process.

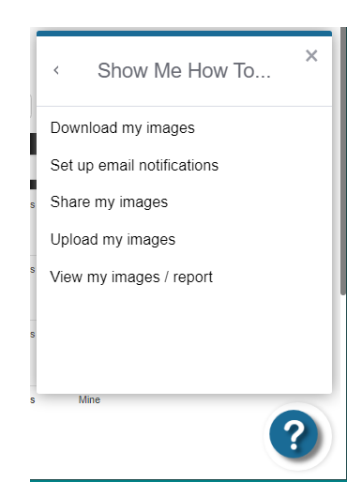